### データ入稿仕様書(JIMTOF2020 OnLine News)

/ 日刊工業新聞社

| 広告 主名     |                                                                                                    |
|-----------|----------------------------------------------------------------------------------------------------|
| 担当者       |                                                                                                    |
| データ制作御担当者 |                                                                                                    |
| 会 社 名     |                                                                                                    |
| 担当者       | <b>2</b> ( )                                                                                                    |
| 入稿メディア    | •                                                                                                    |
| 仕様システム    | •                                                                                                    |
| 出力ファイル名   | .eps 念校ゲラ ダチェックを入れて下さい<br>□ フルカラー3枚                                                                                                    |
| フォント      | フォントはすべてアウトライン化して下さい                                                                                                    |
| 原稿サイズ     | ● 原稿製作サイズについては下記のサイズを厳守して下さい<br>天地 mm × 左右 mm                                                                                                    |
| 色数        | フルカラー                                                                                                    |
| アプリケーション  | <ul> <li>●使用アプリケーションバージョンに ダチェックを入れて下さい</li> <li>Adobe Illustrator</li> <li>B.O.1</li> <li>9.O.2</li> <li>10.O.3</li> <li>CS</li> <li>CS3</li> <li>CS4</li> <li>CS5</li> <li>CS6</li> <li>CC</li> <li>Adobe In Design</li> <li>CS3</li> <li>CS4</li> <li>CS5</li> <li>CS6</li> <li>CC</li> <li>CS3</li> <li>CS4</li> <li>CS5</li> <li>CS6</li> <li>CC</li> <li>CS3</li> <li>CS4</li> <li>CS5</li> <li>CS6</li> <li>CC</li> </ul> |
| 貼り込みデータ   | <ul> <li>● ✓ チェックを入れて下さい</li> <li>□ EPS (□ CMYK)</li> <li>□ TIFF (□ CMYK)</li> </ul>                                                                                                    |
| オーバープリント  | <ul> <li>● ✓ チェックを入れて下さい</li> <li>□ 有 □ 無</li> </ul>                                                                                                    |
| 出力依頼 必ず確認 | 「チェックを入れて下さい                                                                                                    |

出力依頼 必ず確認し団チェックを入れて下さい

□ 文字の大きさは 9Q または 6 ポイント、ヌキ文字は 8.5 ポイント以上になっている。

□ 罫線は 0.3 ポイント以上を使用している。

□ フォントはすべてアウトライン化している。

□ 完成データの外トンボ、不要なオブジェクト、アンカーポイント、孤立点等は消去している。

□ レイアウトデータは、制作したアプリケーションと同一バージョンで保存している。

□ Illustrator は EPS 形式で保存している。(.ai、.pdf 厳禁)

□ 画像データは使用されるサイズ(実寸)で適正解像度にしている。

(画像適正解像度の目安は、200pixels/inch です)

□ 画像は Macintosh 8bit/pixels でバイナリまたは ASCII85 で保存している。

□ 原稿サイズは正しく作られている。(線幅分のはみ出しがない)

□ CMYK カラーで作成している。(RGB 厳禁)

□ レイアウトデータと画像データは同一フォルダに入っている。

□ 念校ゲラは最終データを原寸で出力し、文字化けや画像抜け等のないことを確認している。

□ 入稿メディア/データ入稿仕様書/念校ゲラは揃っている。

□ オリジナルデータはバックアップしている。

□ ウイルスチェックは行っている。

#### タブロイド紙広告原稿サイズ

#### ●広告原稿サイズ

|       | (天地   | Х | 左右)   |
|-------|-------|---|-------|
| 記事下広告 | 98mm  | × | 243mm |
| 全面広告  | 370mm | × | 243mm |
| 題字下広告 | ЗОmm  | Х | 74mm  |

#### ●スクリーン線数・スクリーン角度

線数:120 lpi、 角度:C(シアン)75度、 M(マゼンタ)45度 Y(イエロー)90度、K(ブラック)15度

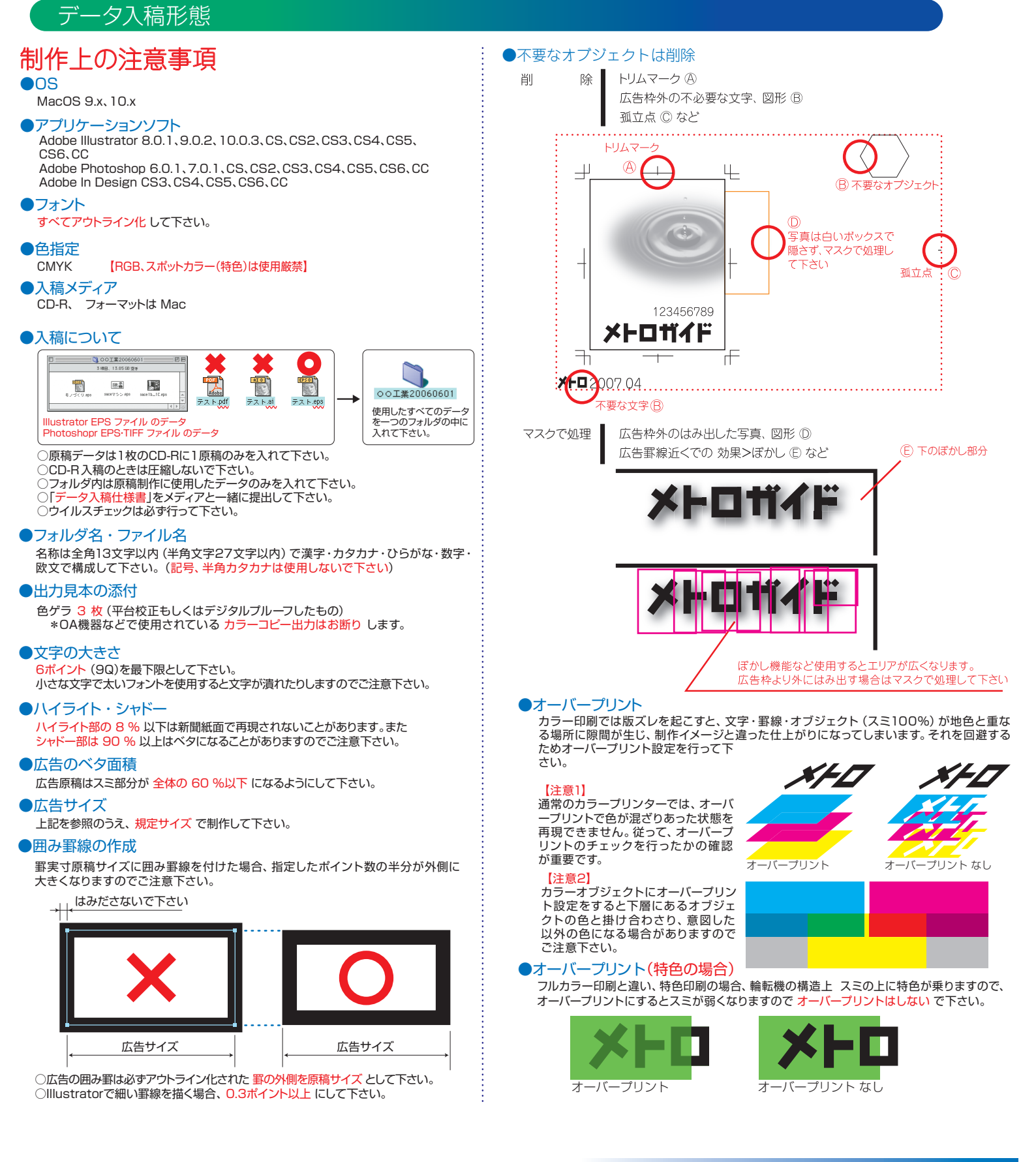

# デジタルデータ入稿形態

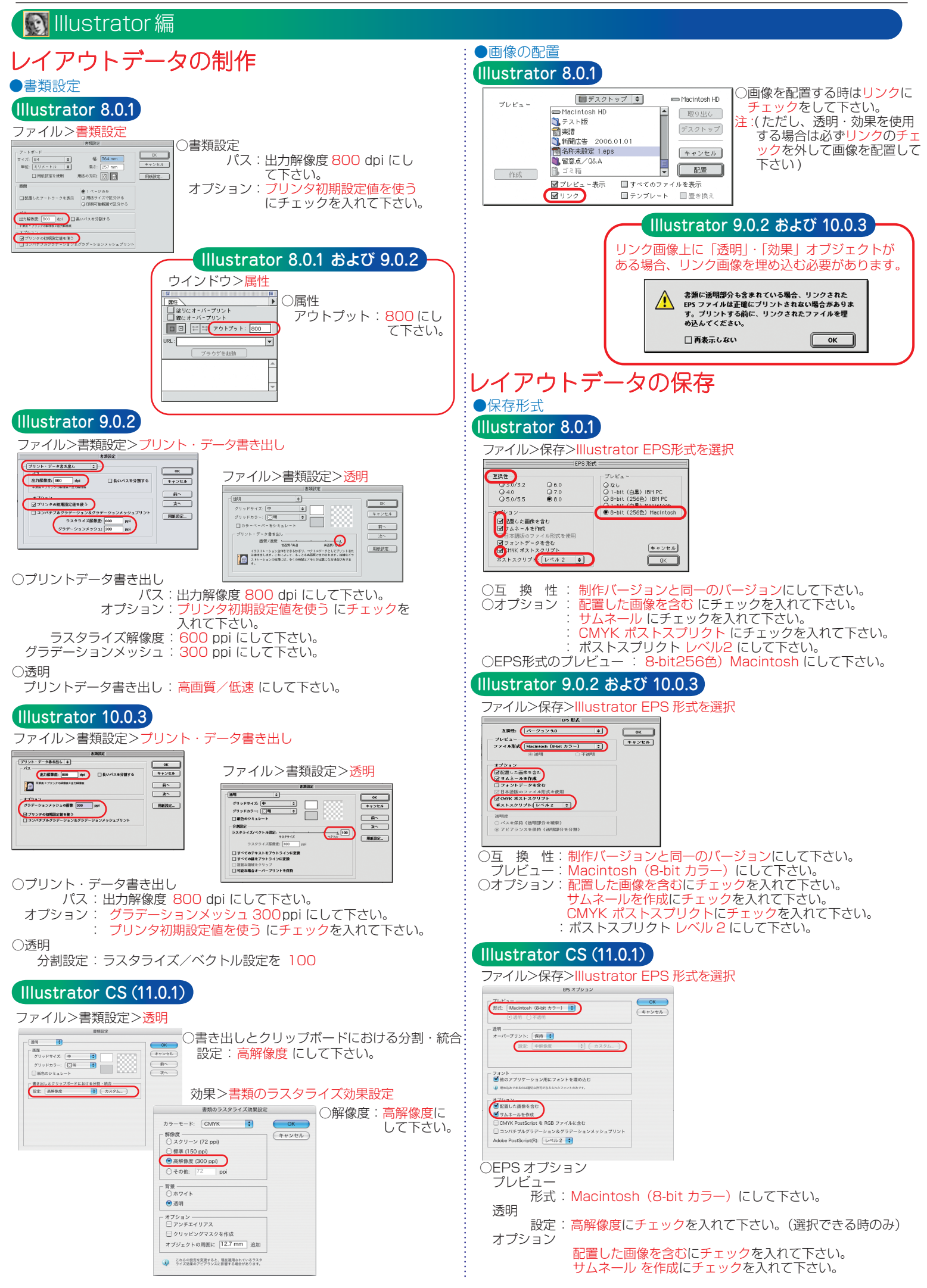

## 完全原稿での入稿をお願い致します。

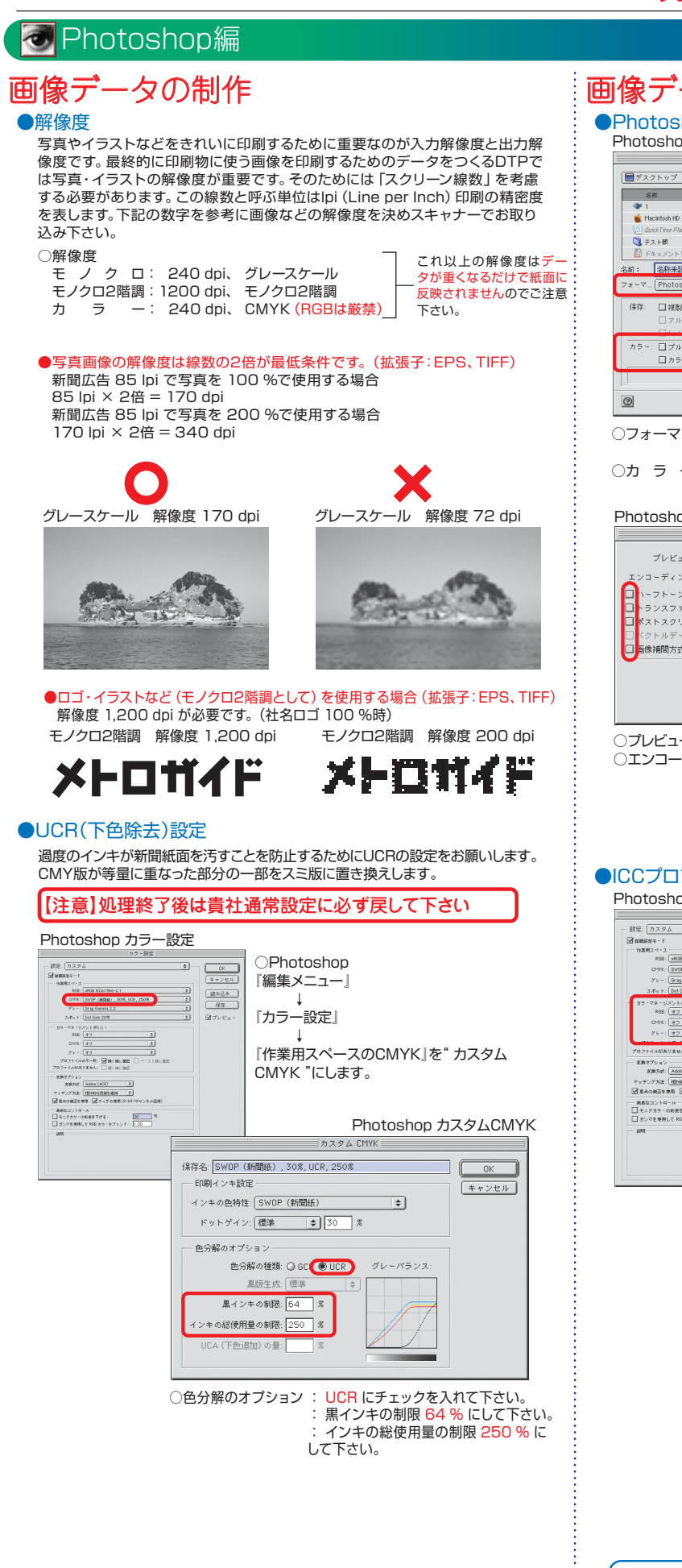

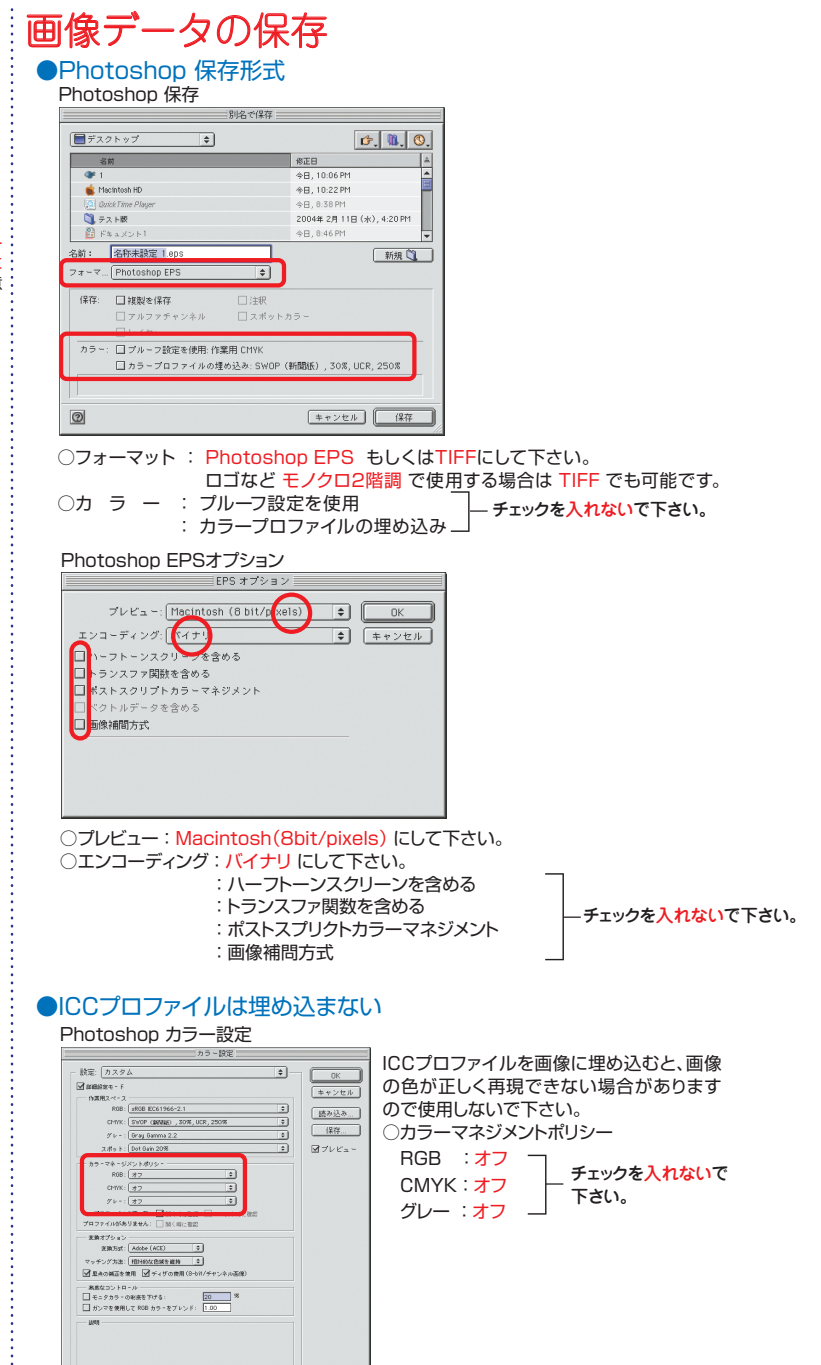

| 問い合わせ先                   |  |  |
|--------------------------|--|--|
| /// 日刊工業新聞社 業務局 企画部 企画整理 |  |  |
| ☎ 03-5644-7036           |  |  |